## ESERCITAZIONI 2019 DEL CORSO DI PROGETTAZIONE ASSISTITA DA COMPUTER CLM ING. VEICOLI

# ES.2 ANALISI PIANA DI UN INTAGLIO CON MODELLAZIONE TOP-DOWN

#### Obbiettivo:

Si vuole calcolare il fattore di concentrazione delle tensioni per un cilindro a due diametri con raccordo (vedi figura) caricato a trazione (carico distribuito di 10MPa) e confrontarlo con quello di letteratura. Metodi:

- 1. Si applica la modellazione solida top-down, parametrizzando le dimensioni e il carico.
- 2. Si confrontano 2 diversi approcci di meshatura (free e mapped); per la seconda opzione si consiglia di creare 3 aree 'incollate' come in figura.
- 3. Si visualizza la mappa della tensione in direzione del carico e sul percorso trasversale in corrispondenza dell'intaglio.
- 4. Si aumenta sistematicamente il numero di elementi, nell'intorno dell'intaglio, fino ad una ragionevole convergenza del valore della tensione massima in direzione assiale.

Dati: dimensioni vedi figura.

Materiale Acciaio: E=210000MPa,  $\nu$ =0.3

**NB:** porre asse y su asse di simmetria e asse x in corrispondenza dell'intaglio, modellare parte a **destra** dell'asse di simmetria

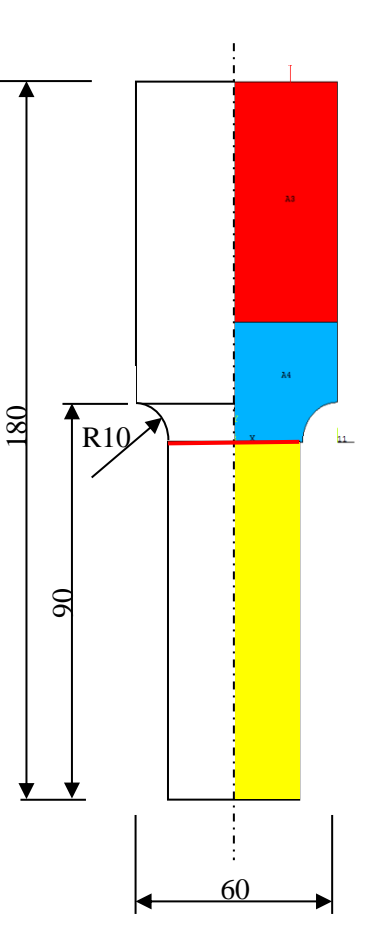

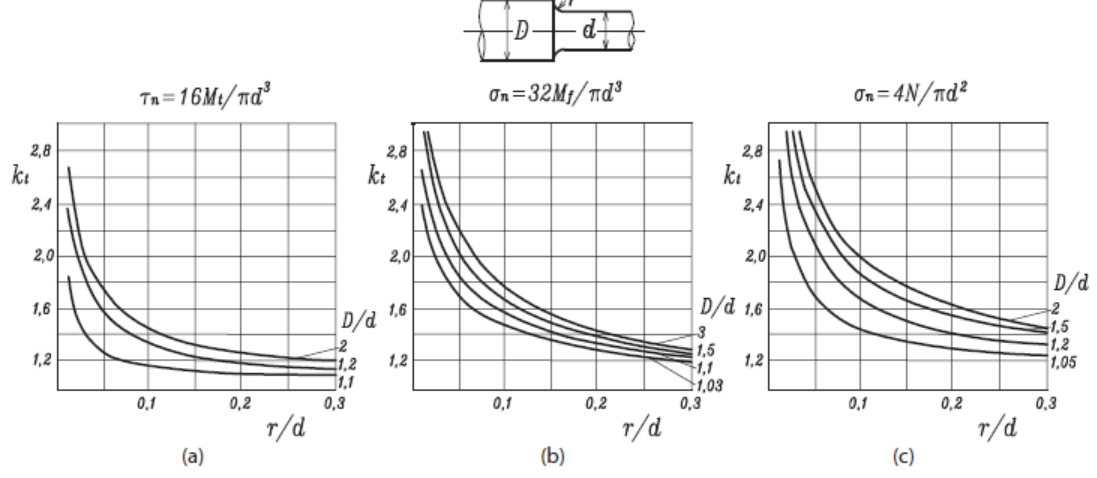

Figura 3.46 Fattori di forma secondo Peterson per la variazione di diametro di una trave a sezione circolare in torsione (a), in flessione (b) e con forza normale (c).

### Traccia

```
FINISH
/CLEAR
/filname, 'Cilindrointagliato'
/title, 'Cilindro con intaglio'
C***
C*** PARAMETRI
C***
      !lunghezza tratto a diametro costante
T_{i} =
      !raggio maggiore cilindro
B=
     !raggio raccordo
R=
PSI=-10
/PREP7
c*** modellazione top-down (comandi: RECTANGLE, CYL4, ASBA, AGLUE)
c***introduzione vincoli (comandi:LSEL,DL)
c***introduzione carichi (comandi:LSEL,SFL)
c***definizione materiale
                                               c***meshatura mapped
MP, EX, 1, 210000
                                               ESIZE,4
ET,1,182,,,1
                                               LSEL,,LOC,X,-0.001,0.001 !*
c***meshatura free
ESIZE,4 ! dimensioni elementi su bordi
                                               LSEL, R, LOC, Y, 0, B
                                                                    1
                                               *GET, NL1, LINE, , NUM, MAX
SMRTSIZE,2
                                                                           !
                                               LSEL,,LOC,Y,B-0.001,B+0.01 !
AMESH,ALL
                                               *GET, NL2, LINE, , NUM, MAX
c***soluzione
                                                                             LSEL,ALL
                                                                             I
/SOLU
                                               LCCAT, NL1, NL2
                                                                             T
SOLVE
c***elaborazione risultati
                                               MSHAPE, 0 ! parametri mapped mesh
                                               MSHKEY,1
                                                          ! con el.quad. o triang.
/POST1
                                               AMESH, ALL
PLDISP,1 !deformata
SET
                                               *si selezionano le due linee opposte al raccordo e si
*ask , if , Premere Invio per proseguire , 0 collegano in modo da farne una sola (LCCAT) e
PLNSOL, S, Y !mappa tensione in y
                                               ottenere un'area racchiusa da 4 lati affacciati a 2 a 2
*ask ,if , Premere Invio per proseguire ,0
            !comandi per individuare coordinate nodo con sy max
nsort,s,y
*get,nodo symax,sort,,imax
x nodo symax=nx(nodo symax)
y nodo symax=ny(nodo symax)
*status,all
PATH, P1, 2, , 20 !definizione di una linea
PPATH, 1, 0, 0, y nodo symax, , 0
PPATH,2,0,x nodo symax,y nodo symax,0,0
PDEF, P1SY, S, Y
*ask ,if , Premere Invio per proseguire ,0
PLPATH, P1SY !grafico su linea della tensione sy corrisp. al max
```

#### Note:

a) Per infittire globalmente la mesh, ripulire le aree con 'ACLEAR,ALL', diminuire ESIZE e rimeshareb) Per infittire localmente la mesh usare i comandi NSEL e NREFINE (v.es.1) (non occorre rimeshare)c) comando:

\*GET,NL2,LINE,,NUM,MAX Par=NL2 nome al parametro (Numero Linea 2) Entity=LINE linea Item1=NUM numero della linea IT1NUM=MAX numero più alto nell'insieme di linee selezionate